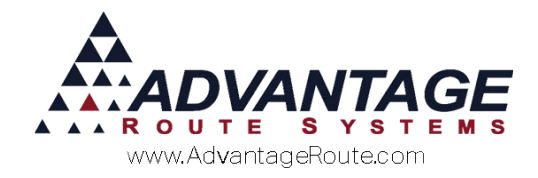

# Chapter 3.11: Rental Setup and Usage

#### **Overview**

The Route Manager program provides an extensive rent billing system that allows you to charge multiple rental rates, automatically generate rents on the handheld, and much more. This chapter details all of the options available for setting up and generating rent in the program.

#### **Rent Calendar Setup**

The *Rent Calendar* options in Route Manager are used for managing your rent billing cycles. This section will define the important fields available and guide you through setting up your rent calendar.

Navigate to *File> Branch Setup*, and select the *Equipment* tab.

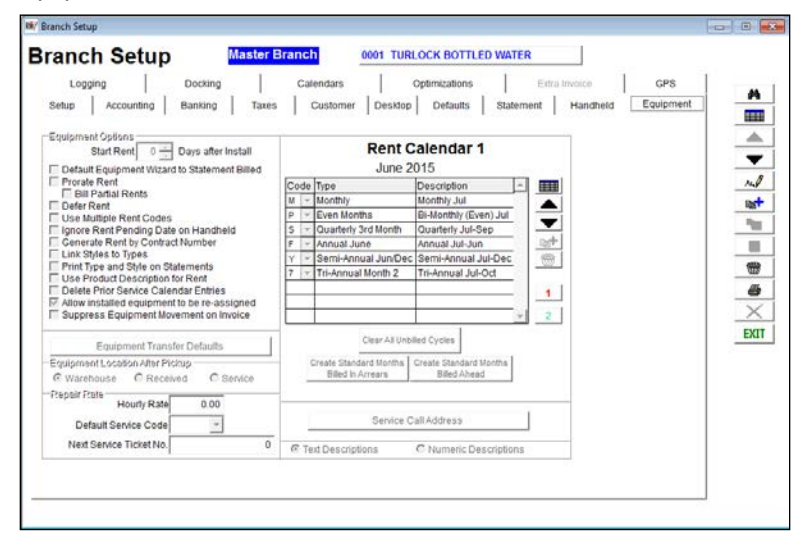

#### Fields (relevant to Rents):

**Start Rent...Days after Install:** Enter the number of days "ahead" that will be calculated as the *Start Rent Date* when a piece of equipment is installed. If a "0" is entered in this field, the default *Start Rent Date* will be

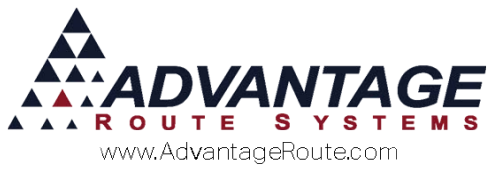

the same as the *Install Date* — this option can be overwritten with each installation.

**Default Equipment Wizard to Statement Billed:** Select this option to establish the 'Statement Billed' option as a default selection within the *Equipment Setup Wizard*.

**Prorate Rent:** Check this box to prorate initial rental amounts based on the exact number of days the equipment is installed.

**Bill Partial Rents:** Checking this option will generate a prorated amount calculated from the date of install to the day the rent is generated.

**NOTE:** Choosing 'Prorate Rent' without selecting this option will result in the customer being billed after their first full month has passed. After which, the customer will be billed the full month plus a prorated amount for the additional days from installation (resulting in a larger first rental bill).

**Defer Rent:** Select this option if you would like to defer your rental charges.

**NOTE:** Refer to *Chapter 4.07* of the *Supplemental Guide* for further information on setting up a deferred rental system.

**Use Multiple Rent Codes:** Select this option to enable multiple rent codes on each piece of equipment — generally used in the European market for sanitization and other charges.

**Ignore Rent Pending Date on Handheld:** Check this box to ignore the "rent pending date" within the equipment screen. This is put in place to prevent the system from generating duplicate rentals (generally not recommended).

*Generate Rent by Contract Number:* This option will enable rents to be generated according to the dates on an equipment contract (found under *Customer Information>Credit>Contracts*).

*Link Styles to Types:* This option will allow specific Styles to be available only when specific Types are selected.

*Print Type and Style on Statements:* This option will allow the Type and Style information of the equipment to be printed on the statements.

**Use Product Description for Rent:** Choose this option if you prefer to print the description of the rental *Product Code* on your customer's monthly statements (instead of the *Cycle Description* discussed on the next page).

**Delete Prior Service Calendar Entries:** Choose this option if you want to remove the prior service Calendar Entries when the next billing occurs.

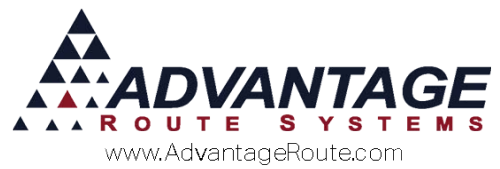

**Allow Installed equipment to be re-assigned:** Choose this option to allow any assigned equipment to be re-assigned, the default is to not allow this action as the equipment is already assigned to a customer.

*Suppress Equipment Movement on Invoice:* Choose this option to ensure the Equipment Movement is not shown on the delivery Invoice.

Equipment Transfer Defaults: To set the defaults for all equipment transfers, click on the *Equipment Transfer Defaults* button

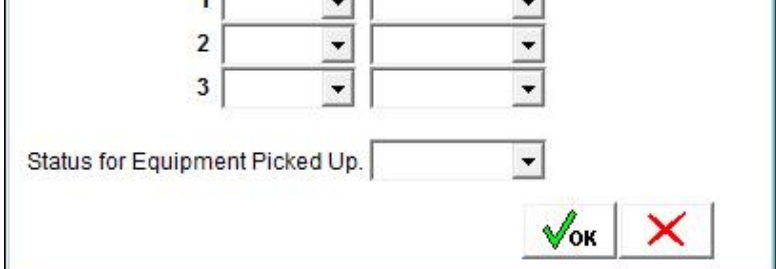

Do Not Change Period/Charge Code on Handheld

Install/Pickup: Choose this option if you do not want any billing changes for the equipment to change based on Installation or Pickup to be shown on the Handheld. Do Not Change Period Rate on Install / Pickup: Choose this option if you do not want any billing changes for the equipment to change based on Installation or Pickup to be shown on Route Manager. Default Period Code & Charge Code: Choose the Period Code for the frequency of charge and Charge Code from the drop down menus provided. Status for Equipment Picked Up: Choose a default status to be displayed when the Equipment is picked up.

*Equipment Location After Pickup:* Choose which location the equipment should be placed after pickup:

- Warehouse
- Received
- Service

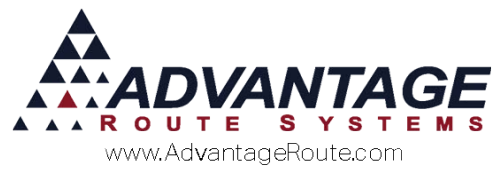

**Repair Rate:** Enter the *Hourly Rate* for repairs. Select the *Default Service Code* from the drop down menu. Then enter the *Next Service Ticket No.* 

## **Rental Calendar**

Rent calendars will need to be established before you can begin billing rentals in the program. There are two calendars to choose from:

- Rent Calendar 1
- Rent Calendar 2

**NOTE:** Most companies will only use *Rent Calendar* 1 to handle their rental needs. However, additional calendars can be created to handle both current and in-advance rental methods.

**NOTE:** If your company charges rentals on a strict 7, 14, 28, or 56 day cycle you should refer to the *Rent Schedules* topic found within the *Rent Billing* section covered later in this document.

| Rent Calendar 1 |                   |                       |                        |              |           |  |  |  |  |
|-----------------|-------------------|-----------------------|------------------------|--------------|-----------|--|--|--|--|
|                 |                   |                       |                        |              |           |  |  |  |  |
| Co              | de                | Туре                  | Description            | -            |           |  |  |  |  |
| М               | -                 | Monthly               | Monthly Jul            |              |           |  |  |  |  |
| Ρ               |                   | Even Months           | Bi-Monthly (Even) Jul  |              |           |  |  |  |  |
| S               | -                 | Quarterly 3rd Month   | Quarterly Jul-Sep      |              |           |  |  |  |  |
| F               | -                 | Annual June           | Annual Jul-Jun         |              |           |  |  |  |  |
| Y               | -                 | Semi-Annual Jun/Deo   | Semi-Annual Jul-Dec    |              | <b>**</b> |  |  |  |  |
| 7               | -                 | Tri-Annual Month 2    | Tri-Annual Jul-Oct     |              |           |  |  |  |  |
|                 |                   |                       |                        |              | 1         |  |  |  |  |
|                 |                   |                       |                        |              |           |  |  |  |  |
|                 |                   |                       |                        | $\mathbf{T}$ | 2         |  |  |  |  |
|                 |                   |                       |                        |              |           |  |  |  |  |
|                 | C                 | reate Standard Months | Create Standard Months |              |           |  |  |  |  |
|                 | Billed In Arrears |                       | Billed Ahead           |              |           |  |  |  |  |
|                 |                   |                       |                        |              |           |  |  |  |  |
|                 |                   |                       |                        |              |           |  |  |  |  |
|                 |                   |                       |                        |              |           |  |  |  |  |
| 0               | Te                | xt Descriptions       | C Numeric Descriptio   | ns           |           |  |  |  |  |

*Code:* This section displays all of the rent "cycle codes" that will be billed for the month displayed.

*Type:* Displays the type of billing associated with the cycle code.

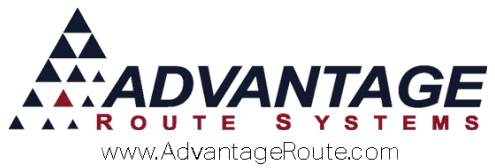

Description: The description that will be printed on your customer's statements for the rental (the descriptions can be changed if necessary).

**Rent Calendar 1** and 2 **:** These buttons toggle between the two calendar options available. Each piece of equipment will be assigned to one of the two calendars for rent billing (only Rent Calendar 1 is required).

: Removes unbilled cycles from

#### the calendar.

Create Standard Months Billed In Arrears

Establishes a standard rental calendar based on current month billing.

Create Standard Months Billed Ahead

: This button allows you to create a standard rental calendar based on advance billing.

Service Call Address

: This

button allows you to enter the address that will be printed on the Service Call form.

Text Descriptions/Numeric Descriptions: Choose to include text (i.e., Monthly October) or numeric descriptions to include on your customer's statements.

NOTE: Select the desired "Create Standard Months" buttons before continuing to the next section.

## **Rental Product Code Setup**

Before you can add equipment to the system and begin to bill rentals, you must create at least one rental code that will be used on invoices when they are generated.

Navigate to Lists>Product Codes>Product Charge Codes to create a new rental code.

NOTE: Most users will create separate rental codes for each type of equipment; this is helpful when running sales reports.

- 1. Click the **Add** key on the *Info* tab.
- 2. Enter a number and description for the rental code (it is helpful to group your rental codes together, in sequence, if more than one will be used).
- 3. On the Pricing tab, enter the default rental price for this type of equipment (this can be overwritten per customer).

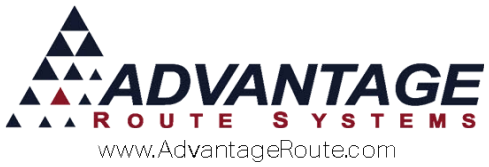

- 4. On the *Handheld* tab, select 'Handheld Product' (even if you will not be using handhelds).
- 5. On the Accounting tab, assign the item to Product Class'4'.

**NOTE:** *Product Class* 4is required and reserved for rental products only. If *Product Class* 4 does not exist in the system, it will need to be created within *Lists >Product Codes*>*Product Class Codes*.

- 6. Assign the rental code to a G/L number.
- 7. Click **Save** or **More** (if you are going to create multiple rent codes) to continue.

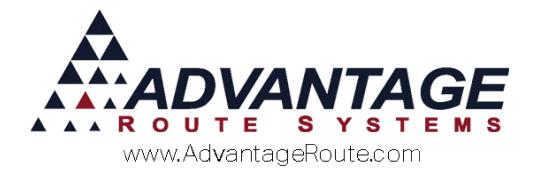

## **Equipment Rental Setup**

Equipment and rentals can be assigned to customers using any of the following five methods:

- Equipment Setup Wizard
- New Customer Wizard
- Customer Information
- Delivery Orders
- Desktop Invoices

All of these items are covered in this section.

#### **Equipment Setup Wizard**

The *Equipment Setup Wizard* will guide you through a 4-step process for adding equipment to the program.

The wizard can be found under *Lists>Wizards>Equipment Setup.* 

*General Information:* The General Information section provides the information needed for each item of equipment entered into the system via the Equipment Setup Wizard.

#### STEP 1

| General Info                | ormation |                           | Show Hints I                                                       |
|-----------------------------|----------|---------------------------|--------------------------------------------------------------------|
| Equipment ID                |          |                           | Enter up to 16 Digits of Serial<br>Number or Unique Identifier for |
| Unit Type                   |          |                           | this piece of Equipment                                            |
| Unit Style                  | -        |                           |                                                                    |
| Vending Machine             |          |                           |                                                                    |
| Branch                      |          |                           |                                                                    |
| Equipment ID2               |          |                           |                                                                    |
| Model Number                |          |                           |                                                                    |
| Capacity                    | 0        |                           |                                                                    |
| ntainer Content Charge Code | - 44     |                           |                                                                    |
| Tank Type                   | -        |                           | 1                                                                  |
| Manufactured Date / /       |          |                           | ~                                                                  |
| Low Alarm 0 ÷               | 5        |                           |                                                                    |
| High Alarm 0 ÷              | 6        |                           |                                                                    |
| Critical Alarm 0 📩          | 6        |                           |                                                                    |
|                             |          | X HEXT                    |                                                                    |
|                             |          | (Required fields in BOLD) |                                                                    |
|                             |          |                           |                                                                    |
|                             |          |                           |                                                                    |

*Equipment ID:* Enter the Identification code you'd like to use for this specific piece of equipment.

**Unit Type:** Select a type of the equipment from the drop down menu.

*Unit Style:* Select a style from the drop down provided.

*Vending Machine:* Choose this option if this is a *Vending Machine*.

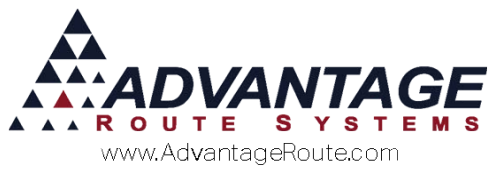

**Branch:** Select a branch from the drop down provided.

*Equipment ID2:* If there is a second identification code for the equipment, enter that in the *Equipment ID2* field.

*Model Number:* Enter the model number of the equipment.

*Capacity:* Enter the capacity of the equipment.

**Container Content Charge Code:** Select a charge code from the drop down menu or click on the "Lookup" button to search for the *Container Content Charge Code*.

*Tank Type:* Select the *Tank Type* from the drop down menu.

*Manufactured Date:* Enter the *Manufactured Date* of the equipment or double click to open the calendar option to select from the calendar.

*Low/High/Critical Alarm:* Enter the percentages of capacity to trigger each level of alarm.

**Show Hints:** The page has helpful hints to guide you along the various fields on the page. To ensure the helpful hints are visible, be sure to check the box labeled *Show Hints*.

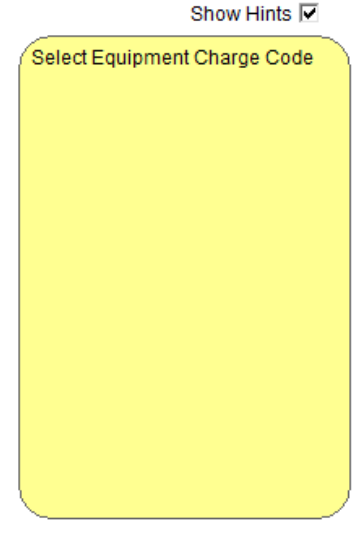

×

**Cancel:** This button allows you to cancel your changes and go back.

**Next:** This button allows you to save your changes and continue.

**NOTE:** Only items in **Bold** are required to advance to the next step

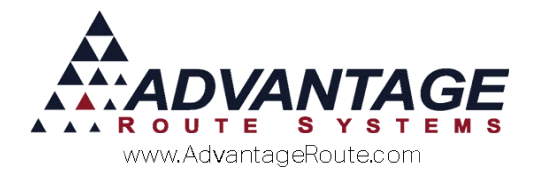

#### STEP 2

| Equipment Status Show:                    |
|-------------------------------------------|
| Purchase Cest 0.00<br>Warranty Dep. / / / |

*Equipment Status:* Select the status of the equipment from the drop down menu.

**Purchased From:** Select the vendor from which the equipment was from the drop down menu.

**Date Purchased:** Enter the date the equipment was purchased or double click to use the calendar selection option.

*Purchase Cost:* Enter the cost of the equipment.

*Warranty Exp:* Enter the *Warranty Expiration* date for the equipment.

*Financed:* Check the box if the equipment is financed through the company.

*Owned by Customer:* Check the box if the equipment is owned by the customer.

*Sold Price:* Enter the amount of the *Sold Price* if sold to the customer.

*Sold Date:* Enter the date the equipment was sold or double click to select from the calendar.

*Sold As New/Old:* Check how the equipment was sold.

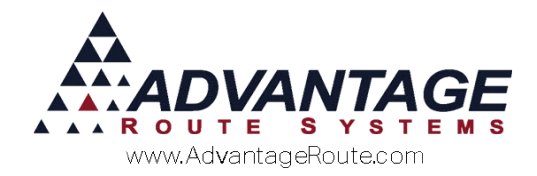

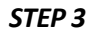

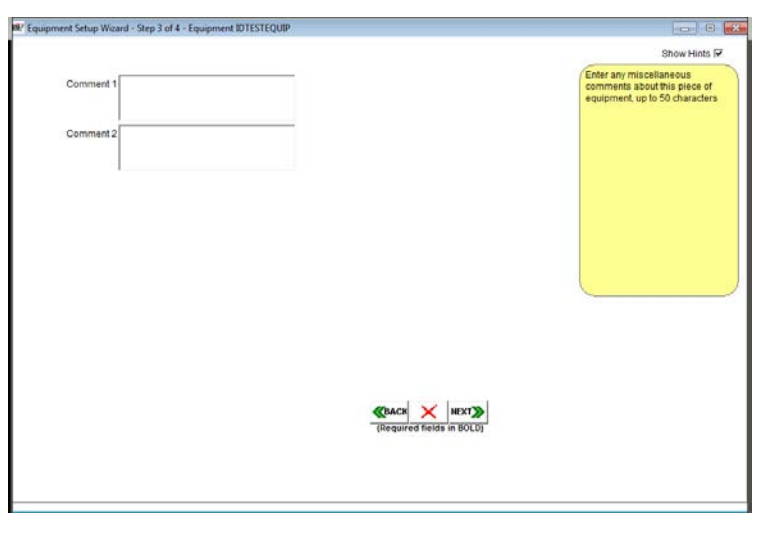

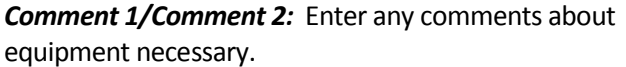

#### STEP 4

| Location Service • |                           | Show Hints 🔽                                            |
|--------------------|---------------------------|---------------------------------------------------------|
| Acct.No            | Stop No.                  | Select Product Charge Code to<br>use for Rental Charges |
|                    | C                         |                                                         |
| Period Code        | (Required fields in BOLD) |                                                         |

*Location:* Select the location of the equipment from the drop down menu.

*Acct No:* The account number to the company this equipment is being installed.

*Installed:* Enter the installation date or double click to choose the calendar option.

*Location:* A more specific detail on the location of the equipment.

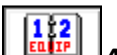

**Address:** The address book to lookup the address for service and delivery. The Name, Address and Stop number will appear in the box below this icon.

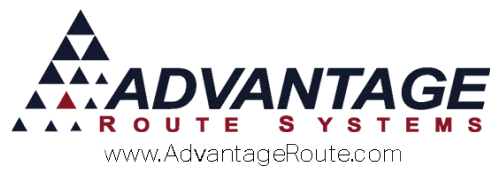

Period Code: Select a period from the drop down menu.

Charge Code: Select the charge code or use the lookup button to search for the correct code.

*Period Rate:* The rate of charge for the period.

**Rental Group:** Select the Rental Group from the drop down menu.

*Start Rent On:* Enter the date or double click to select from the Calendar.

**Statement Billed:** Check this box if the customer is billed on the statements.

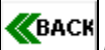

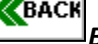

**Back:** If you need to go back and make any changes, select the *Back* button.

*Cancel:* The *Cancel* button cancels all changes and closes the equipment wizard.

H Save: The Save button allows you to save your changes and schedule the

service/installation/transfer/pickup of the equipment.

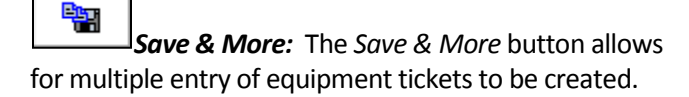

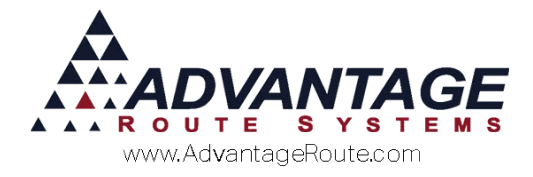

# New Customer W/Order (Equipment)

The *New Customer w/Order Wizard* guides you through a step-by-step process to setup a new account.

The wizard can be found under *Lists > Wizards > New Customer w/Order*.

1. Complete *Step 1* by filling in the requested information.

| Address Info              | Order Info       | Cree                | dit Info                | Route Info         |
|---------------------------|------------------|---------------------|-------------------------|--------------------|
| Home Branch Customer Type | Start Date St    | art Reasons Group   | Start Reason            | Major Account Code |
| 0001 • R •                | 06/11/2015 🚽 STR | <u>.</u>            | CALL IN                 | -                  |
| Customer Promotion        |                  | Contract Expirat    | ion Date 🕖 🛔            |                    |
| Delivery Information      |                  |                     |                         |                    |
| Acct. Name Bailey's Ice   |                  | Phone 209-123-4567  | ' Ext                   |                    |
| ZIP 95307                 | Detail 😽         | Work 209-123-4567   | · Ext                   |                    |
| Address 1234 CERES ST     | 1                | Fax 209-124-5678    | Cell 209-2              | 34-5678            |
| Address 2                 |                  | Contact Bailey      | Phone 209-4             | 56-7891            |
| City, State CERES         | CA               | E-Mail email@email. | com                     |                    |
| ZIP 95307                 | Detail 3         | Work 209-123-4567   | EX Cell 209-2           | 234-5678           |
| Address 1234 CERES ST     | V                | Faq 209-124-5678    | Contact Phone 200-      | (34-0078           |
| City, State CERES         | CA               | E-Mail email@email  | com                     | 6977991            |
| Extra                     | 1.00             | Sales Rep 1         | Sales Ren 2 Sales Ren 3 |                    |
| Legal Name Bailey Jones   |                  | BJ •                |                         | Mary M             |
| Master Bill Acct. No.     |                  |                     |                         | ×                  |
|                           |                  |                     |                         | Show Hints         |
|                           |                  |                     |                         |                    |

2. *Step 2* of the wizard screen allows you to enter an *Equipment Order* for an initial setup delivery to install a new piece of equipment.

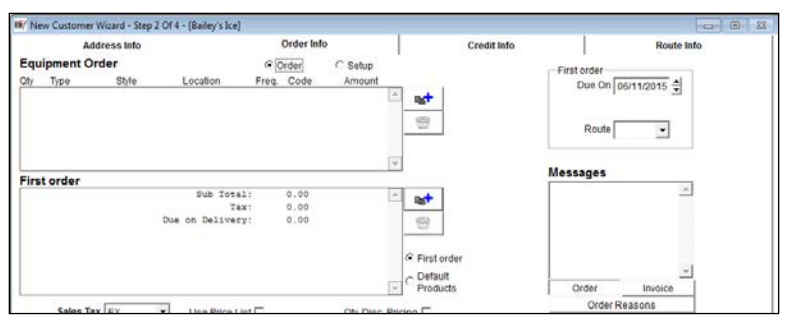

Alternatively, choose the *Setup* option on the screen; this feature will allow you to install the piece of equipment onto the account directly (this is helpful if the install has already been completed).

| Ad                    | dress info                | Order                                             | 6 I               | Credit Info                           | Route Info                            |
|-----------------------|---------------------------|---------------------------------------------------|-------------------|---------------------------------------|---------------------------------------|
| Equipment So<br>Iq.1d | etup<br>Type/Style Locato | COrde <mark>r</mark><br>n Freq.C <mark>ide</mark> | G Setup<br>Amount | -Firsto<br>D                          | ider<br>ue On 08/11/2015 ⊕<br>Route _ |
| first order           | طناق                      | Total: 0.00<br>Tax: 0.00                          | v<br>-            | Messa                                 | ges                                   |
|                       | Due on Del                | livery: 0.00                                      | e F               | irst order<br>Jefault<br>Yroducts Ori | der Invoice                           |
| 22532323              |                           |                                                   | 100 St 695        |                                       | Order Reasons                         |

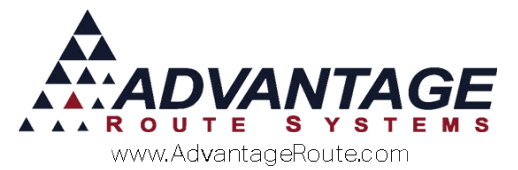

3. Choose the *Add* button and establish the *Qty, Type, Style, Freq. (Period Code), Code (Rental Code),* and *Amount (Rental Amount).* 

|                                                 |                                           | Creat and              | repare mile                                 |
|-------------------------------------------------|-------------------------------------------|------------------------|---------------------------------------------|
| uipment Setup<br>1 d Type/Strie Location<br>117 | C Order Frea<br>Frea Code Au<br>M - 401 - | etup<br>nount<br>24.99 | First order<br>Due On 06/11/2015 👮<br>Route |
| irst order                                      |                                           |                        | Messages                                    |
| Sub To<br>Due on Delive                         | tal: 0.00<br>Tax: 0.00<br>ary: 0.00       | **<br>**               | <u>_</u>                                    |
|                                                 |                                           | First order  Default   |                                             |

- 4. Click *OK* (If you have selected the *Setup* option, you will be prompted for the *Installed* and *Start Rent* dates).
- 5. Complete the remaining options in *Step 2* and click *Next*.
- 6. On *Step 3*, select the 'Rent Calendar' that will be assigned to the customer.

| M New Customer Wizard - | Step 3 Of 4 - [Bailey's Ice]     |
|-------------------------|----------------------------------|
| Address In              | fo Order I                       |
|                         |                                  |
| SSN                     |                                  |
| Bus Lic.                | ✓                                |
| Status                  | P PENDING                        |
| Service Priority        | A 🔽 X Days                       |
| Credit Class            | E Excellent Credit               |
| Late Charge             | N V FINANCE CHARGE               |
| Stmt. Assessment        | •                                |
| Statement               | C C.O.D. Invoice                 |
| 2nd Statement           | <b>•</b>                         |
| Admin. Chrg Code        | Admin Charge                     |
| Refund Chk Code         | •                                |
| Preferred Payment       | CHECK   Open Invoice             |
| Preferred Bank          | Wells Fargo 💌                    |
| RentCalendar            | Rent Calendar 1 💌 Rent Invoice 🗌 |

**NOTE:** The 'Rent Invoice' option displayed is available for customers that require a rental invoice to be printed separate from their standard statement.

- 7. Complete the remaining steps to create the new account.
- 8. Once the new customer's account has been created, the following will occur depending on the selection made in *Step 2* of the wizard:
  - Order: A Delivery Order will be created on the account with the settings established in Step 2.
  - Setup: The equipment is installed automatically.

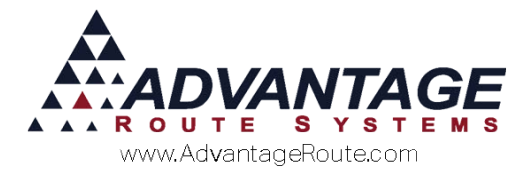

## **Delivery Order (Equipment)**

Equipment orders can be placed within the *Delivery Order* screen.

The Delivery Order option can be found on the *Module Toolbar*.

1. Click inside the equipment box to pull up the *Order Equipment* screen.

| Y DELIVERY ORDER                     |                 |                  |                  |                           |                      |                     |                                              |        |                   |
|--------------------------------------|-----------------|------------------|------------------|---------------------------|----------------------|---------------------|----------------------------------------------|--------|-------------------|
| Acct. No.                            | 000010 01       | *                | P                |                           | Route/Day/Stop       | 0/DAY/0050          | P                                            |        |                   |
| Name                                 | Advantage Rout  | te Systems, In   | c.               |                           | Driver               | Danniz Hendarson    | - 0                                          | P      |                   |
| Delivery Address                     | 3201 Liberty Sq | uare Pkwy        |                  |                           | Entered Date/Time    | 03/12/2016 🗘 11:55  | 8                                            |        |                   |
|                                      |                 |                  |                  |                           | Phones (Info/Route)  | 209-632-1122/209-63 | 32-1122                                      |        |                   |
|                                      | Turlock, CA 95. | 380              |                  | Credit Terms              | Spoke With           |                     | •                                            |        | 1111              |
| Contact Reasons                      |                 |                  | •                | DUE                       | Ticket No.           | 000000000           |                                              |        |                   |
| Balance<br>Last Rayment              | Total 427.6     | 5 Amount 2.6     | 6.61 30 Days 0.0 | 0 60 Days -87.49          | Over 90 Days -221.45 |                     |                                              | Last 5 | $\mathbf{\nabla}$ |
| Request                              | C Dreward May   | 4                | Collect          | Chark                     | L March MOT W        |                     |                                              | Delv.  | 1.3               |
|                                      | Allow Qty Ct    | hange            | AM. De           | elivery                   | New Merch            | an.                 |                                              | (+)    | ort               |
|                                      | Fill Freezer    | - 20 LB<br>- Mix | Call Of          | slivery<br>fice on Arrive | Pick up Mercha       | andiser             |                                              | Ounter | Bha               |
|                                      | Fill Freezer    | 10lb Only        | E:               |                           | E:                   |                     | 34                                           | Guotes | -                 |
|                                      |                 |                  | E.S.             |                           | <u> </u>             |                     |                                              |        | 6                 |
| Equipment                            | D.*             | -                | E.*              |                           | D.•                  |                     |                                              |        |                   |
| uty Action 2<br>No tema              | senal No.       | Type             | Styte            | Location                  | Orders<br>No Berra   | City                |                                              |        | - 687             |
|                                      |                 |                  |                  |                           | -                    | 4                   |                                              |        | ×                 |
|                                      |                 |                  |                  |                           |                      |                     |                                              | 14     | EXIT              |
|                                      |                 |                  |                  |                           |                      |                     |                                              |        | -                 |
|                                      |                 |                  |                  |                           | -                    |                     | +                                            |        |                   |
|                                      |                 |                  |                  | P.O. N                    | 0.                   | Total 0.0           | 0                                            |        | 010               |
| <ul> <li>Delivery Message</li> </ul> | ,               | Cin              | voice Message    |                           |                      | -                   |                                              |        | Copies            |
|                                      |                 |                  |                  |                           | Ī                    | Add to Contacts     | i<br>1 Message)<br>Route via RM<br>Customer. | Live   | REPORT            |
| Promise                              | e Date 03/12/20 | Schei            | dule (0/D)       | Comple                    | Follow Up            |                     |                                              |        |                   |

2. Choose the *Install* option to create an order for equipment to be installed on the account.

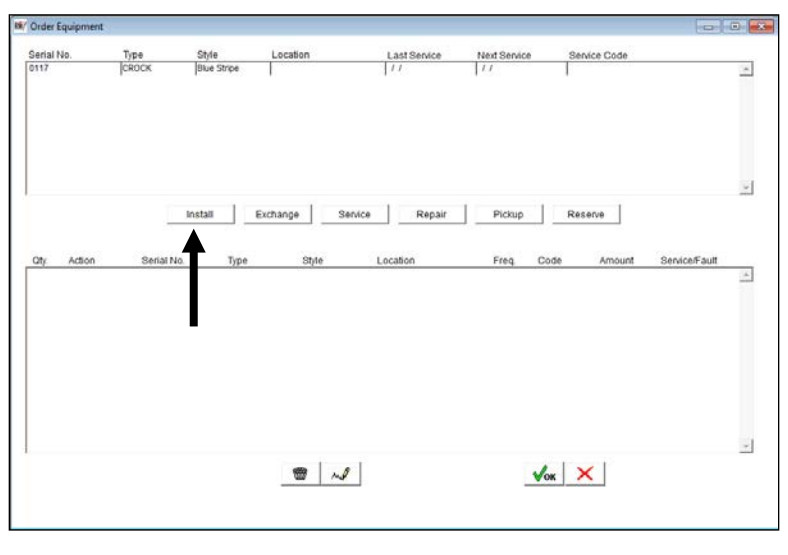

**NOTE:** Click the 'Exchange' button to schedule a "swap" for an existing piece of equipment to keep the same rental rate and billing code.

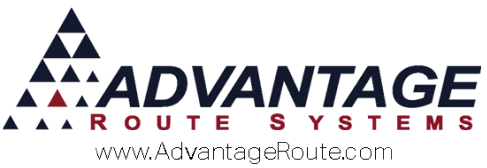

3. Establish the equipment type, rental rate, and default codes for the new installation:

| <b>B</b> | Order Equipment |                   |            |                      |                |                |                             |   |
|----------|-----------------|-------------------|------------|----------------------|----------------|----------------|-----------------------------|---|
| 1        | Serial No.      | Туре              | Style      | Location             | Last Service   | Next Service   | Service Code                |   |
|          | 0117            | CROCK             | Nue Stripe | 1                    | 11             | 11             |                             | 4 |
| 2        |                 | Ľ                 | instail 6  | Exchange             | Service Repair | Pickup         | Reserve                     | Ŧ |
|          |                 | City Type<br>2 CR | ock -      | Style<br>Blue Stripe | Location       | Freq. Chrg. Co | de Period Rate New<br>24.99 |   |
|          |                 |                   |            |                      | <u></u>        |                |                             |   |

**NOTE:** The 'New' option on the screen informs the driver to only install a brand new piece of equipment onsite.

4. Click OK and schedule the Delivery Order as normal.

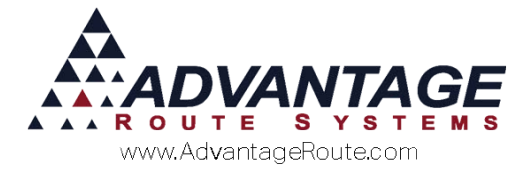

## **Customer Information (Equipment)**

There are multiple locations within *Customer Information* that have an effect upon rentals.

#### Credit Tab

The *Credit* tab contains two critical options regarding rents under the *Billing/Statement* option:

- Rent Calendar: Determines which rent calendar will control rent billing on the account.
- Statement Billed Rent: Establishes a global setting on the account that will force all equipment rentals to be billed on the desktop.

These options override any existing settings within any installed equipment on the account.

| RM7 Customer Information - 531150              |            |             |                |          |       |       |  |  |  |
|------------------------------------------------|------------|-------------|----------------|----------|-------|-------|--|--|--|
| Customer Information                           |            |             |                |          |       |       |  |  |  |
| A 53115                                        | 0 Bi       | ailey's Ico | e              |          |       |       |  |  |  |
| Info \$                                        | Invoices   | Credit      | Payment Info   | Contacts | Route | Route |  |  |  |
| Status/Contract Credit Terms Billing/Statement |            |             |                |          |       |       |  |  |  |
| Pricing and Promotion                          |            |             |                |          |       |       |  |  |  |
|                                                | l<br>Or    | Price Lev   | el Default     | <b>v</b> |       |       |  |  |  |
| Pror                                           | motional P | rice Grou   | ıp 🔽           |          |       |       |  |  |  |
|                                                | Refund C   | heck Coo    | ie 🚽           |          |       |       |  |  |  |
| P                                              | eriod Disc | ount Coo    | ie 🚽           | ·        |       |       |  |  |  |
|                                                |            | EDI Coo     | ie 🚽           | ·        |       |       |  |  |  |
|                                                |            |             |                |          |       |       |  |  |  |
| Equipment Rent Options                         |            |             |                |          |       |       |  |  |  |
|                                                | Ren        | t Calend    | ar Rent Calend | iar i    | -     |       |  |  |  |
| s                                              | statement  | Billed Re   | nt 🗔           |          |       |       |  |  |  |

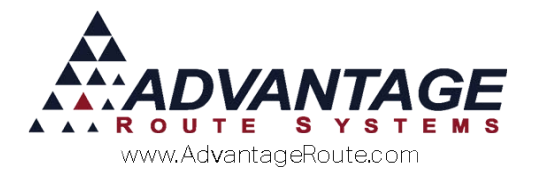

#### Equipment Tab

The primary display area for installed equipment is located on the *Equipment* tab. At all times you can view, edit, remove, and exchange any piece of equipment on a customer's account from this tab.

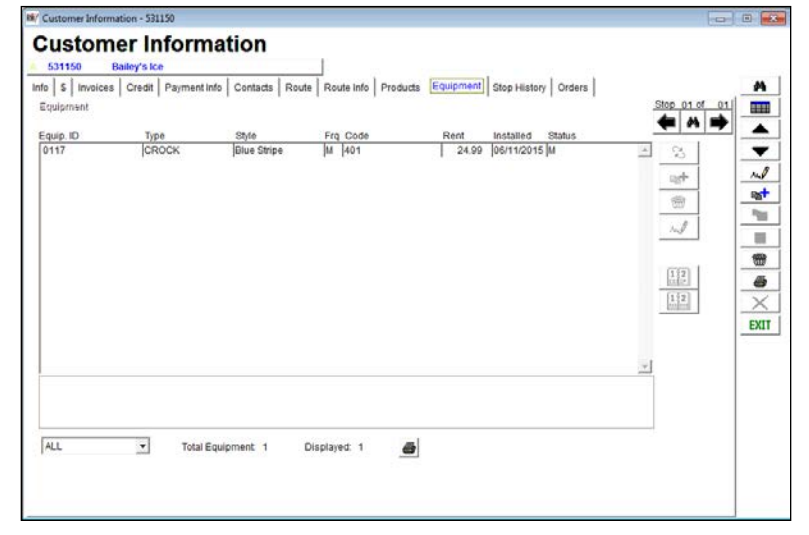

Click **Modify** and choose the desired option:

**Exchange:** Allows you to swap the current piece of equipment out for a new one and retains the same period rate and rent cycle.

Add Equipment: Select this option to add a new piece of equipment on the account.

**Remove Equipment:** Choose this option to remove the equipment from the account.

*Modify Equipment:* Allows you to edit the equipment settings.

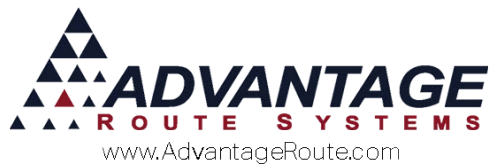

When you are adding a new piece of equipment, select the piece of equipment from the dropdown menu and enter all the required field data: *Freq.* (Rent Cycle), *Chg. Code* (Rent Code), and *Rent* (Rental Amount).

| nfo \$ Invoice | s Credit Payment Ir | nfo Contacts | Route Route Inf | AST DUE 430.17<br>o Products Equipmen |
|----------------|---------------------|--------------|-----------------|---------------------------------------|
| Equipment      | I I                 | 1 1          | 1               | 1 Charlen Maharla                     |
| Equip. ID      | Туре                | Freq         | Chrg. Code      | Rent                                  |
| 0860685        | ▼ S100              | M            | ▼ 405           | ▼ 20.00                               |

After clicking **Save** or **Save & More**, the *Date Check* screen will appear. Enter the criteria desired and click **OK**.

| M Date Check                        |              | - • •  |
|-------------------------------------|--------------|--------|
| Installed Date<br>Start Rent Date 1 | 06/11/2015 🚽 |        |
| Location                            |              |        |
| Statement Billed                    |              |        |
| Message                             |              | ▲<br>▼ |
|                                     | 122 √ок ≻    |        |

**NOTE:** The *Start Rent Date* will generally be the first day of the month you wish to begin billing the customer. This date can be rolled back to begin billing immediately. The *Statement Billed* option controls whether the equipment is billed on the desktop (checked) or handheld (not checked).

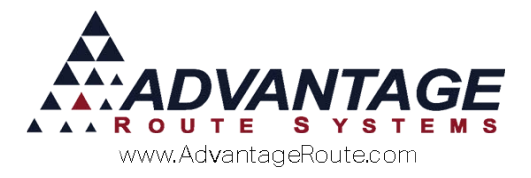

#### **Desktop Invoice**

The Update Equipment button on the Invoices and Adjustments screen (found under Transactions) allows you to quickly update equipment information as you are entering a transaction on the account.

| V Invoice Input |                                 |           |                   |                |                                                                                                    |                                       | 0       |
|-----------------|---------------------------------|-----------|-------------------|----------------|----------------------------------------------------------------------------------------------------|---------------------------------------|---------|
| Invoice         | L.                              |           |                   |                |                                                                                                    | P                                     |         |
| -               |                                 |           |                   |                |                                                                                                    |                                       |         |
| Acct. No. 0     | 00010 01 Invoice No.            |           | P.O.              |                |                                                                                                    |                                       |         |
| Name A          | dvantage Route Systems, Inc.    |           | Ticket No.        |                |                                                                                                    |                                       |         |
| Address 3       | 201 Liberty Square Pkwy         |           |                   |                | Deside and Deside and                                                                                                    | This Invoid                           | 107.07  |
| Г               |                                 |           | Major Account     |                | Previous Balance                                                                                                    |                                       | 421.07  |
| City            | urlock, CA 95380                | Tax Code  | Ta Ta             | ABLE NO LIMIT] | Sub Tota                                                                                                    | · · · · · · · · · · · · · · · · · · · | 2.50    |
| Date            | 3/12/2016 \$ Start 12.47 . Time | 12:47 •   | Load Order        |                | Та                                                                                                    | x                                     | 0.00    |
| Route           | F Seq. No.                      |           | Truck             | -              |                                                                                                    | -                                     |         |
| E               | mployee ID and Name             |           |                   |                | Tota                                                                                                    | 1                                     | 2.50    |
| 1 1             |                                 |           |                   |                | Payments                                                                                                    |                                       | 0.00    |
|                 |                                 |           |                   |                | Du                                                                                                    |                                       | 2.50    |
| Narrative       |                                 |           |                   |                | New Balance                                                                                                    | •                                     | 430.17  |
|                 |                                 |           |                   |                | -                                                                                                    |                                       |         |
| Chrg. Code      | Description                     | PO # Grat | Serial/Control #. | Qty'           | Price                                                                                                    | Total                                 | Tax     |
| 20087           | 20 Count Fog Lifter K-C         |           |                   | 6              | 9,99                                                                                                    | 0.00                                  | 0.000 - |
| 050             | 5# Bag Ice<br>R# Bag Ice        |           |                   | 5              | 0.50                                                                                                    | 2.50                                  | 0.000   |
| 100             | 10 Pound Bags Of Ice to         |           |                   | 0              | 1.25                                                                                                    | 0.00                                  | 0.000   |
|                 |                                 |           |                   |                |                                                                                                    |                                       | 100000  |
|                 |                                 |           |                   |                |                                                                                                    |                                       | +       |
|                 |                                 |           |                   | 1              |                                                                                                    |                                       |         |
|                 |                                 |           |                   | 148            | and the second second s |                                       |         |
|                 | RV BRAN BA                      | 1 \$\$/   | \$ 251 1          |                | TROMO                                                                                                    |                                       |         |
|                 |                                 |           |                   |                |                                                                                                    |                                       |         |

Simply select the *Update Equipment* buttonand follow the same steps already covered in this document to add, swap, or remove equipment on the account.

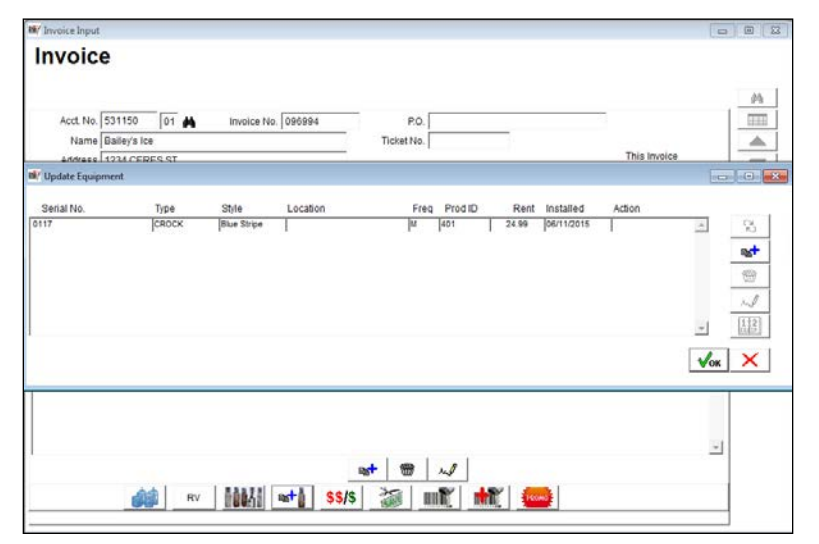

Click OK and Save your new invoice, once complete.

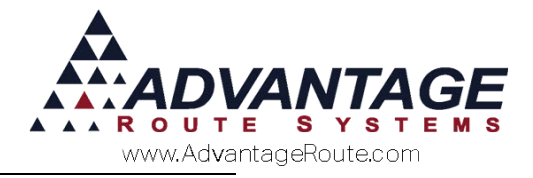

# **Rent Billing**

There are multiple options for billing rentals in the program. The items covered in this section are:

- Statement Billed Rent
- Rents not Billed
- Handheld Rents
- Manual Rents
- Rent Schedules

Take the time to study each section to be sure you are utilizing all of the available tools.

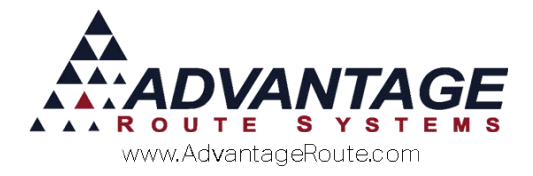

#### **Statement Billed Rent**

Generating rent typically takes place as part of the *Month-End* process. A series of rental invoices are generated and posted on your customer's accounts, and these invoices are included on your customer's statements, along with all of their delivery invoices they have had during the course of the month.

**NOTE:** The *Statement Billed* process will only generate rentals for equipment that has been marked as 'Statement Billed'.

The *Generate Rent Charges* option can be found under the *Transactions* menu. Follow this process to properly generate rentals on the desktop.

1. The initial rent screen will display the current month and all rent codes that will be billed (generated from the *Rent Calendar*).

| quipment Rent                                                                            | Billing                                                                                         |                                             |                  |                                  |  |
|------------------------------------------------------------------------------------------|-------------------------------------------------------------------------------------------------|---------------------------------------------|------------------|----------------------------------|--|
| Enter Month to Bill                                                                      |                                                                                                 |                                             |                  |                                  |  |
| July 2015                                                                                |                                                                                                 |                                             |                  |                                  |  |
| Rent Cycle 1 Codes: 'M','P','S','F','Y','7'                                              |                                                                                                 |                                             |                  |                                  |  |
|                                                                                          | Rent Cycle 2                                                                                    | 2 Codes: W                                  | г, P., S., F., Y | <i>;7</i>                        |  |
| (C) (Pto)                                                                                | amont Dillod                                                                                    | enning typ                                  | C Dente N        | at Dillad                        |  |
| ୍ରାଧ                                                                                     | tement Billed                                                                                   | and Online                                  | C Refusiv        | or Billed                        |  |
| @ Regular                                                                                | C Schodulo                                                                                      | tent Sched                                  | bodulo 2         | C Pontol Crown                   |  |
| Se ixegular                                                                              | C Schedule 1                                                                                    | 1 600                                       | hodulo 4         | <ul> <li>Rental Group</li> </ul> |  |
| Print the Re                                                                             | ent Billing Sumn<br>ent Billing Detail                                                          | nary Report<br>Report                       | t                |                                  |  |
| Print the Re<br>Print the Re<br>Print the Re<br>Print the Re<br>With De                  | ent Billing Sumn<br>ent Billing Detail<br>ental Income Re<br>tail<br>stomer Type                | nary Report<br>Report<br>port               | t<br>Equipment   | Туре                             |  |
| Print the Re<br>Print the Re<br>Print the Re<br>With De<br>Cu<br>F                       | ent Billing Sumn<br>ent Billing Detail<br>ental Income Re<br>tail<br>stomer Type<br>rom         | nary Report<br>Report<br>port<br>From       | t<br>Equipment   | Туре                             |  |
| ♥ Print the Re<br>♥ Print the Re<br>♥ Print the Re<br>♥ With De<br>℃<br>€<br>₽<br>₽<br>₩ | ent Billing Sumn<br>ent Billing Detail<br>ental Income Re<br>tail<br>stomer Type<br>rom<br>To W | nary Report<br>Report<br>port<br>From<br>To | t<br>Equipment   | Type                             |  |

- 2. Verify that the option *Statement Billed* is selected.
- 3. Select the type of *Rent Schedule* you would like to bill (most companies will leave this option on *Regular*).
- 4. Select or deselect the reports that you would like to print when generating rentals.
- 5. Enter the 'Customer' and 'Equipment' types to include.
- 6. By default, the system will generate all rental invoices using the assigned route driver's initials on the customer's account. To override this setting, select the option "Use this Employee for

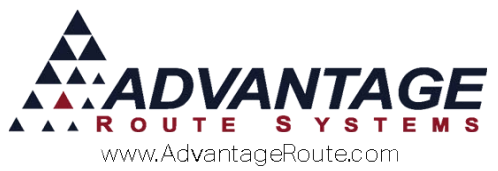

all Rents," which will assign all of the rent invoices to the current user defined in the *Employee* field.

- 7. Click OK.
- 8. A date confirmation screen will appear, click *Yes* to continue or *No* to change your *Module Date*.
- 9. A list of equipment that is *Statement Billed*, and has not been charged in the selected billing period, will be displayed.

| Acet No. | Customer Name | Equipment ID | Equip.<br>Type | DII<br>Code | Last Ront<br>Date | Ford<br>Code | Rent  | Rest<br>Code | Rett | BIL |   |
|----------|---------------|--------------|----------------|-------------|-------------------|--------------|-------|--------------|------|-----|---|
| 090302   | MAYAH REPORT  | [0121        | CROCK          | 2           | <i>u</i>          | 401          | 24.59 |              | 0.00 | hee | 4 |
|          |               |              |                |             |                   |              |       |              |      |     |   |

- 10. Verify that all of the information on your screen is accurate. Click once on any piece of equipment to change the billing status from '*YES*' to '*NO*' you can also 'Select All' or 'Remove All' globally.
- 11. Click OK to continue.
- 12. Any rental reports selected will print first (if applicable), allowing you to review them prior to generating the transactions.
- 13. Once you have verified the information, click 'Yes' to proceed and generate the rental transactions.

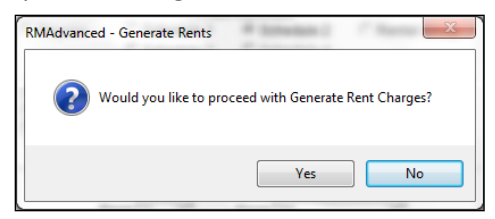

14. Post the rental transactions on your accounts to complete the process.

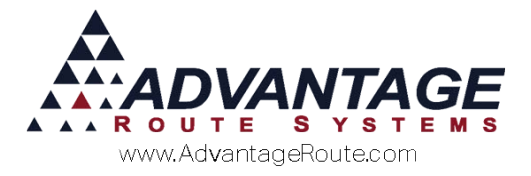

#### **Rents Not Billed**

The second option available within the *Generate Rent Charges* screen is 'Rents Not Billed'. This feature is designed to "catch" all rents that have not been billed for the current period. This option is used to pick-up both handheld (customers that were not billed on any previous deliveries) and *Statement Billed* rents at the same time.

The *Generate Rent Charges* option can be found under the *Transactions* menu.

1. The initial rent screen displays the current month and all rent codes that will be billed (generated from the *Rent Calendar*).

| 🕅 Equipment Rent | Billing                                |                             | - • •              |
|------------------|----------------------------------------|-----------------------------|--------------------|
|                  | En                                     | ter Month to Bill           |                    |
|                  | Rent Cycle 1                           | Codes: 'M'.'P'.'S'.'F'.'Y   | ('.7'              |
|                  | Rent Cycle 2                           | 2 Codes: 'M','P','S','F','Y | ( <sup>1</sup> ,7) |
|                  |                                        | Billing Type                |                    |
| C Sta            | tement Billed                          | Rents N                     | lot Billed         |
| Regular          | C Schedule 1                           | tent Schedule               | C Rental Group     |
|                  | C Schedule 3                           | 3 Chedule 4                 |                    |
|                  |                                        |                             |                    |
| Print the R      | ent Billing Summ                       | nary Report                 |                    |
| Print the R      | ent Billing Detall<br>ental Income Rei | Report<br>port              |                    |
| ₩With De         | tail                                   |                             |                    |
| Cu               | istomer Type                           | Equipment                   | t Type             |
| F                | rom                                    | From                        | <b>•</b>           |
|                  |                                        | To 12                       |                    |
|                  |                                        | 10 12                       |                    |
|                  |                                        |                             |                    |
|                  |                                        |                             |                    |
| Employ           | yee ADM 👻                              | Use This Employee           | For All Rents      |
| Delete Pend      | ing Rents                              |                             | √ок 🗙              |
|                  |                                        |                             |                    |

- 2. Select the option Rents Not Billed on the screen.
- 3. Select the type of *Rent Schedule* you would like to bill (most companies will leave this option on *Regular*).
- 4. Select or deselect the reports that you would like to print.
- 5. Enter the 'Customer' and 'Equipment' types to include.
- 6. By default, the system will generate all rental invoices using the assigned route driver's initials on the customer's account. To override this setting, select the option "Use this Employee for all Rents," which will assign all of the rent invoices to the current user defined in the *Employee* field.
- 7. Click OK.
- 8. A date confirmation screen will appear, click Yes to continue or No to change your 'Module Date'.

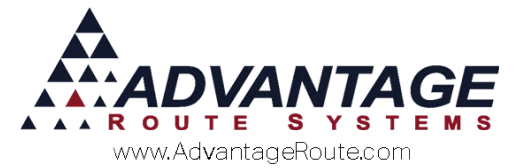

9. A list of equipment that has not been charged in the selected billing period will be displayed.

| Equ     | ipment R      | ent Billing   |                |              |                   |               |       |              |      |     |   |
|---------|---------------|---------------|----------------|--------------|-------------------|---------------|-------|--------------|------|-----|---|
| Act No. | Custemer Name | Equipment (D) | Equip.<br>Type | Dill<br>Code | Last Ront<br>Date | Flart<br>Code | Rent. | Rest<br>Code | Rect | EII |   |
| 080302  | JAAVAN RESORT | (0129         | CROCK          | p            | In .              | 401           | 24.09 |              | 0.00 | hee | 1 |
|         |               |               |                |              |                   |               |       |              |      |     |   |
|         |               |               |                |              |                   | Total         | 24.9  | •            |      |     | - |

- 10. Verify that all of the information on your screen is accurate. Click once on any piece of equipment to change the billing status from '*YES*' to '*NO*' you can also 'Select All' or 'Remove All' globally.
- 11. Click OK to continue.
- 12. Any rental reports selected will print first (if applicable), allowing you to review them prior to generating the transactions.
- 13. Once you have verified the information, click 'Yes' to proceed and generate the rental transactions.

| ? | Would you like to proceed with Generate | Rent Charges? |
|---|-----------------------------------------|---------------|
|   |                                         |               |

14. Post the rental transactions on your accounts to complete the process.

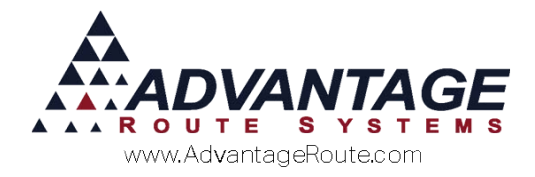

## **Manual Rents**

To charge rent manually on the desktop, go to *Transactions>Invoices and Adjustments*:

| Acct. No. | 531150 01 🙀 Invoice No      | 096995      | P.O.       |             | _     |                  |              |        | E   |
|-----------|-----------------------------|-------------|------------|-------------|-------|------------------|--------------|--------|-----|
| Name      | Bailey's Ice                |             | Ticket No. |             |       |                  |              |        | 4   |
| Address   | 1234 CERES ST               |             |            |             |       |                  | This Invoice |        |     |
|           |                             |             |            |             | PI    | Sub Total        |              | 0.00   | 14  |
| City      | CERES CA 95307              | Tax Code EX | • Ma       | jor Account |       | 30-0.00000 Tax   |              | 0.00   | 12  |
| Date      | 06/11/2015 - Time 08:48 • " | 08:48       | Load Order |             |       | Discounts        |              | 0.00   | R   |
| Route     | Seq.                        | No.         | Truck      |             |       | Total            |              | 0.00   |     |
| 1         | ADM - ADMINISTRATOR         | -           |            |             |       | Payments         |              | 0.00   |     |
|           |                             |             |            |             |       | Total            |              | 0.00   | - 4 |
| Narrative |                             |             |            |             | -     | New Balance      |              | 0.00   | -   |
|           |                             |             |            |             |       |                  |              |        | -   |
| o Code    | Description                 | 01-         | Brites     | Total       | Tax   | Parial / Balah C | ada DO R     | Dealin | E)  |
| g. Code   | NOAH 5 GALLON SPRING        | 0           | 2.45       | 0.00        | 0.000 | senar balor c    | ode Pow      | 01305  |     |
|           |                             |             |            |             |       |                  |              |        |     |

- 1. Add a new invoice as you normally would. (Add, select Account, etc)
- 2. Add a rental charge code to the product section of the invoice (*Add*, then select the rental code assigned to the equipment).
- 3. Enter a quantity of '1' for the item.
- 4. The price field will automatically display the rental rate assigned to the account (overwrite if needed).
- 5. In the *Serial #* field, select the serial number of the equipment for which you are charging rent only equipment assigned to the customer will appear on the dropdown list.

| Chrg. Code | Description          |                     | Qty | Price | Total | Тах    |
|------------|----------------------|---------------------|-----|-------|-------|--------|
| 410        | 💌 🚧 Equipment Repair |                     | 0   | 0.00  | 0.00  | 0.0000 |
|            |                      | Serial / Batch Code | Ŧ   | PO#   |       |        |

6. Click *Save* or *Save & More* to complete the transaction.

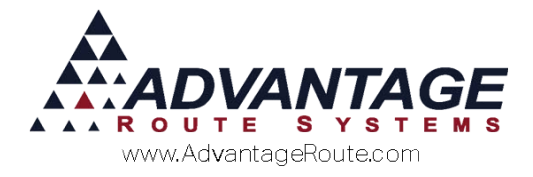

## **Handheld Rents**

Equipment that is installed, and not established as 'Statement Billed' on the customer's account, will automatically generate a rental on the handheld the first delivery of the month it is to be billed.

Handheld rents will automatically be added to the invoice at the time of delivery, as shown below:

| Dust Bo<br>3100 Sp   | wl Brewing<br>engler Way |    |
|----------------------|--------------------------|----|
| Rent                 | 15.0                     | )0 |
| No PAR data          | - 2                      | +  |
| I                    | ine Total: 15.0          | 00 |
| B - Current [5RES]   |                          |    |
| 5G Water Deposit [2] | - 5                      | +  |
| Rents:               | 0.0                      | 00 |
| Deposits:            | 0.0                      | 00 |
| Default Products:    | 15.0                     | 00 |
| Miscellaneous Items: | 0.0                      | 00 |
| Sales Tax:           | 0.0                      | 00 |
| Invoice Total:       | 15.0                     | 00 |
| Payments:            | 0.0                      | )0 |
| Account Balance:     | 2,187.6                  | 53 |

**NOTE:** Since rents on the handheld depend on the customer receiving a delivery in the month, it is required that you use the *Rents not Billed* option on the desktop—discussed in the previous section— prior to closing the month to ensure that you pick-up all of the rentals on accounts that did not receive a delivery.

Drivers will not be able to remove rentals from the invoice while on route unless the option 'Allow Rent Charges to be Removed' is selected within *Lists > Routes > Handheld Class*.

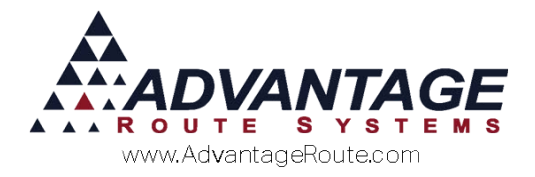

### **Rent Schedules 1-4**

For companies that need to bill rent on a strict 7, 14, 28, or 56-day cycle, the *Rent Schedule* options are available and can be set up under *File >Branch Setup>Calendars* tab.

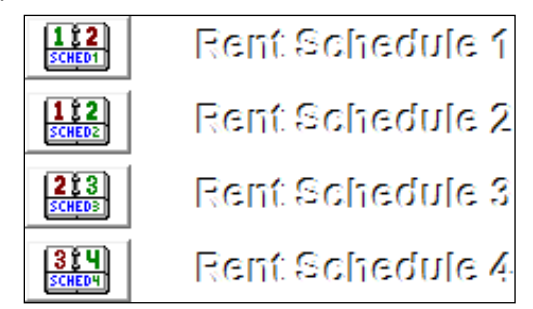

To create a new Rent Schedule calendar:

- 1. Click on one of the *Rent Schedule* options on the *Calendars* tab.
- 2. Choose the 7, 14, 28 or 56 Day Cycle button.
- 3. Click on the beginning day to start the cycle.
- 4. Click **OK** to save your new calendar.
- 5. Assign any equipment to *Rent Schedule 1-4* in the *Billing Cycle/Freq.* field to use the new calendar.

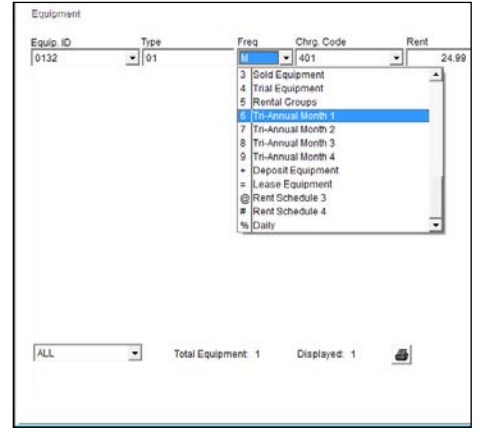

Rentals will now be generated based on the calendar days defined within the *Rent Schedule* screen (in order for a customer to be billed, the billing day must be between the dates defined in the calendar).

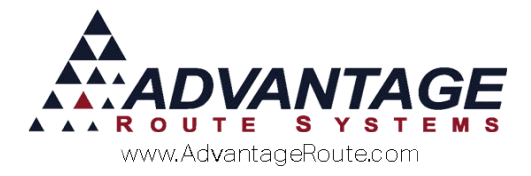

#### EXAMPLE

The current 28-day billing period according to the calendar below is July 7<sup>th</sup>...

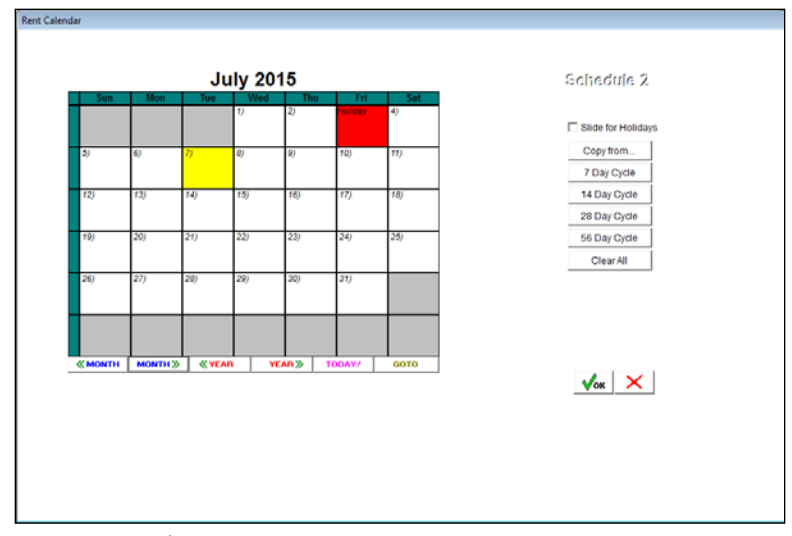

...to August 4<sup>th</sup>:

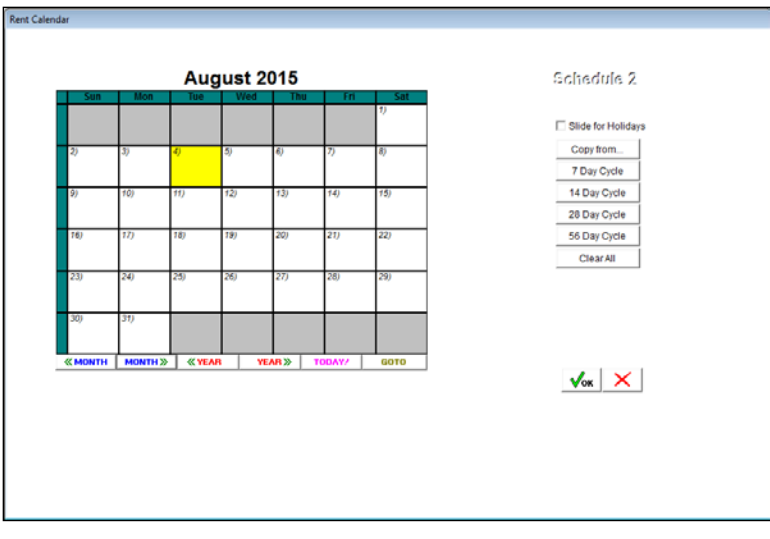

The equipment assigned to this customer is assigned to *Rent Schedule 1* (below):

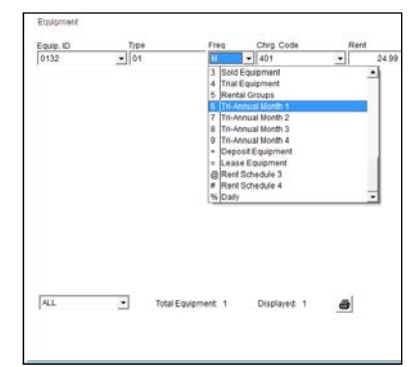

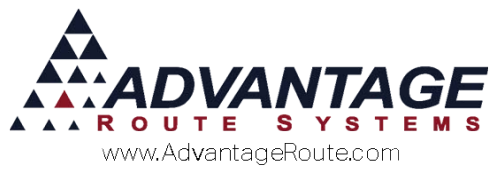

The dates that a rental will qualify for this piece of equipment will need to be between the dates defined within the calendar: 07–07/08–04.

If rent is generated on 07–06, this piece of equipment will not be billed. Starting on 07–07 and ending on 08– 04 is the date range that this piece of equipment can be billed between.

**NOTE:** If you require additional rent schedules, they must use different rent-billing cycles (i.e., *Rent Schedule 1* used for a 7-day cycle and *Rent Schedule 2* used for a 14-day cycle).

**NOTE:** *Rent Schedules* '3' and '4' are assigned to *Period Codes* '@' and '#' respectively.

#### **Generate Rent (Rent Schedules)**

1. Under *Billing Type*, select either *Statement Billed* or *Rents not Billed* (discussed in previous sections).

| RM7 E | quipment Rent Billing                                                                                                 |                                  |                          |  |  |  |  |  |
|-------|----------------------------------------------------------------------------------------------------|----------------------------------|--------------------------|--|--|--|--|--|
|       | E                                                                                                    | nter Month to Bill               |                          |  |  |  |  |  |
|       | 07/07/                                                                                                    | 2015 to 08/03/2015 💌             |                          |  |  |  |  |  |
|       |                                                                                                    | Billing Type                     |                          |  |  |  |  |  |
|       | C Statement Billed                                                                                                    | Rents No                         | tBilled                  |  |  |  |  |  |
|       | C Regular C Schedule<br>C Schedule                                                                                    | 1 • Schedule 2<br>3 • Schedule 4 | C Rental Group           |  |  |  |  |  |
|       | Print the Rent Billing Summary Report Print the Rent Billing Detail Report Print the Rental Income Report With Detail |                                  |                          |  |  |  |  |  |
|       | Customer Type                                                                                                    | Equipment                        | Гуре                     |  |  |  |  |  |
|       | From C 💌                                                                                                    | From 01                          | •                        |  |  |  |  |  |
|       | To W 💌                                                                                                    | To 12                            | •                        |  |  |  |  |  |
|       | Employee BJ                                                                                                    | Use This Employee F              | for All Rents □<br>√ок × |  |  |  |  |  |

2. Select the type of *Rent Schedule* to use: *Rent Schedule* 1 or 2.

|           | Ren                          | t Schedule ———        |                |
|-----------|------------------------------|-----------------------|----------------|
| C Regular | C Schedule 1<br>C Schedule 3 | Schedule 2 Schedule 4 | C Rental Group |

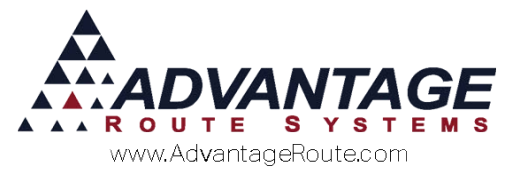

3. From the drop-down, choose the "Month to Bill" for the Rent Schedule.

| Equipment Rent Billing                                                 |                                                                                                    |                |
|------------------------------------------------------------------------|----------------------------------------------------------------------------------------------------|----------------|
|                                                                        | Enter Month to Bill                                                                                                    |                |
|                                                                        | 07/07/2015 to 08/03/201                                                                                                    |                |
| C Statement I                                                          | 08/04/2015 to 08/31/2015<br>09/01/2015 to 09/28/2015                                                                                                    | 3illed         |
| C Regular C So<br>C So                                                 | 09/29/2015 to 10/26/2015<br>10/27/2015 to 11/23/2015                                                                                                    | C Rental Group |
| Print the Rent Billin<br>Print the Rent Billin<br>Print the Rental Inc | 1/24/2015 to 12/22/2015<br>12/22/2015 to 01/18/2016<br>01/19/2016 to 02/15/2016<br>02/16/2016 to 03/14/2016<br>03/15/2016 to 04/11/2016<br>04/12/2016 to 05/09/2016 |                |
| Customer                                                               | 05/10/2016 to 06/06/2016                                                                                                    | ▼je            |
| From C                                                                 | ▼ From 01                                                                                                    | •              |
| ToW                                                                    | ▼ To 12                                                                                                    | •              |
| Employee BJ                                                            | ▼ Use This Employee<br>s                                                                                                    | For All Rents  |

- 4. Select or deselect the reports that you would like to print when generating the rentals.
- 5. By default, the system will generate all rental invoices using the assigned route driver's initials on the customer's account. To override this setting, select the option "Use this Employee for all Rents," which will assign all of the rent invoices to the current user defined in the *Employee* field.
- 6. Click OK.
- 7. A date confirmation screen will appear, click *Yes* to continue or *No* to change your 'Module Date'.

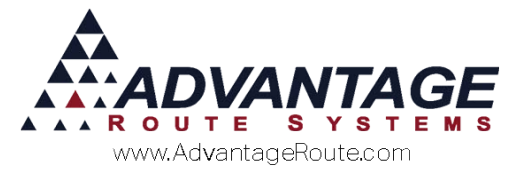

8. A list of equipment that has not been charged in the selected billing period will be displayed.

| quipr        | nent R    | ent Billing  |                |              |                   |              |       |              |      |      |          |
|--------------|-----------|--------------|----------------|--------------|-------------------|--------------|-------|--------------|------|------|----------|
| oct No. Cust | omer Name | Equipment ID | Equip.<br>Troe | Bill<br>Code | Last Rent<br>Date | Rent<br>Code | Rent  | Rent<br>Code | Rent | Bill |          |
| 80002  MAYA  | NRESORT   | 0121         | Скоск          | 2            | 10                | [4D1         | 24.99 | 1            | 0.00 | YES  | <u>*</u> |
|              |           |              |                |              |                   |              |       |              |      |      |          |

- 9. Verify that all of the information on your screen is accurate. Click once on any piece of equipment to change the billing status from '*YES*' to '*NO*' you can also 'Select All' or 'Remove All' globally.
- 10. Click *OK* to continue.
- 11. Any rental reports selected will print first (if applicable), allowing you to review them prior to generating the transactions.
- 12. Once you have verified the information, click 'Yes' to proceed and generate the rental transactions.

| RMAdvance | ed - Generate Rents                                   |
|-----------|-------------------------------------------------------|
| ?         | Would you like to proceed with Generate Rent Charges? |
|           | Yes No                                                |

13. Post the rental transactions on your accounts to complete the process.

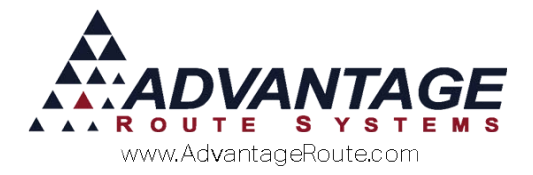

#### **Rental Groups**

The *Rental Groups* option allows you to create a calendar of codes that can be assigned to each piece of equipment to control when rent charges will be assessed on each customer's account. The benefit of this rental method is that rentals do not need to be generated all at once — the *Rental Groups* can be staggered throughout the month.

The *Rental Groups* option can be found under *File >Branch Setup>Calendars*.

- 1. Click on the *Rent Groups* option.
- 2. Select the Add Rental Group button.
- 3. Choose a beginning and end date.
- 4. Enter an identifier for the *Rental Group* (use 1-9) and click *OK*.
- 5. Repeat these steps for each *Rental Group* you wish to use.
- 6. Each *Rental Group* will need to be manually repeated (there is no auto-repeat option).

**NOTE:** In the example below, *Rental Groups 1* and 2 have been created to split the billing in June (*Group 1* will be generated mid-month, *Group 2* at the end of the month).

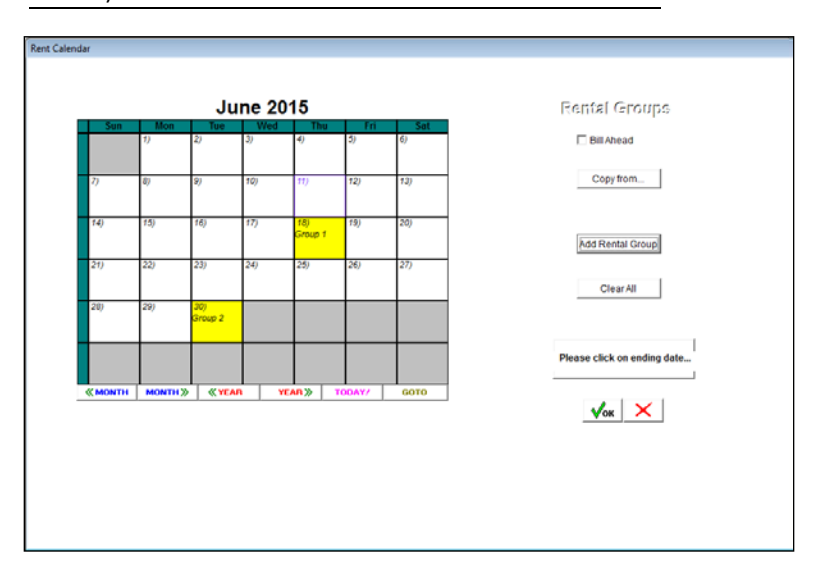

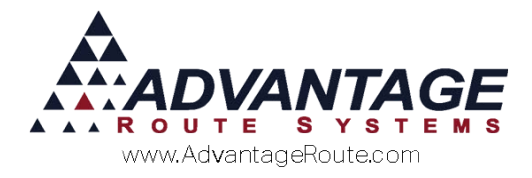

## **Assign Rental Groups**

Each piece of equipment needs to be assigned to the proper *Rental Group*.

1. When you add equipment to a customer's account, select *Freq Code* '5' for *Rental Groups*.

| Equipment |      |                       |
|-----------|------|-----------------------|
| Equip. ID | Туре | Freq Chrg. Code Rent  |
| 0136      | ▼ 01 | M • 401 • 24.99       |
|           |      | Y Semi-Annual Jun/Dec |
|           |      | Z No Rent             |
|           |      | 1 Rent Schedule 1     |
|           |      | 2 Rent Schedule 2     |
|           |      | 3 Sold Equipment      |
|           |      | 4 Trial Equipment     |
|           |      | 5 Rental Groups       |
|           |      | 6 Tri-Annual Month 1  |
|           |      | 7 Tri-Annual Month 2  |
|           |      | 8 Tri-Annual Month 3  |
|           |      | 9 Tri-Annual Month 4  |
|           |      | + Deposit Equipment   |

- 2. Enter the rental charge code and amount and click OK.
- 3. On the "Date Check" screen, select the appropriate *Rental Group Code*(1-9):

| Equipment | Туре      |                                                                                                    |              | (A) (A) (A) |
|-----------|-----------|----------------------------------------------------------------------------------------------------|--------------|-------------|
| 0136      | - 01      | Installed Date (06/11/2015 )<br>Sturt Rend Date 1 (06/11/2015 )<br>Location<br>Statement Billed □<br>Message | Rental Croup |             |
| ALL       | ▼ Total E | quipment 1 Displayed: 1 👼                                                                                    |              |             |

4. Enter the remaining criteria and click OK.

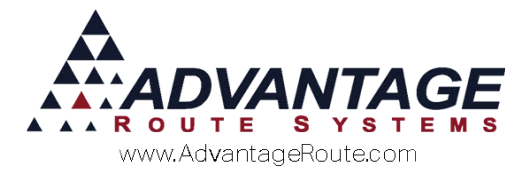

## **Generate Rent (Rental Groups)**

1. Under *Billing Type*, select either *Statement Billed* or *Rents not Billed* (discussed in previous sections).

| RM7 E | quipment Rent Billing 📃 🖃 🗮                                                      | ٢. |  |  |  |  |  |  |  |
|-------|----------------------------------------------------------------------------------|----|--|--|--|--|--|--|--|
|       | Enter Month to Bill                                                              |    |  |  |  |  |  |  |  |
|       | July 2015                                                                        |    |  |  |  |  |  |  |  |
|       | Rent Cycle 1 Codes: 'M',P',S',F',Y',7'<br>Rent Cycle 2 Codes: 'M',P',S',F',Y',7' |    |  |  |  |  |  |  |  |
|       | Billing Type                                                                     |    |  |  |  |  |  |  |  |
|       | Statement Billed     Rents Not Billed                                            |    |  |  |  |  |  |  |  |
|       | Rent Schedule                                                                    |    |  |  |  |  |  |  |  |
|       | Regular     O Schedule 1     O Schedule 2     O Rental Group                     |    |  |  |  |  |  |  |  |
|       | C Schedule 3 C Schedule 4                                                        |    |  |  |  |  |  |  |  |
|       |                                                                                  |    |  |  |  |  |  |  |  |
|       | Print the Rent Billing Summary Report                                            |    |  |  |  |  |  |  |  |
|       | Print the Rent Billing Detail Report                                             |    |  |  |  |  |  |  |  |
|       | Print the Rental Income Report                                                   |    |  |  |  |  |  |  |  |
|       | j∙ with Detail                                                                   |    |  |  |  |  |  |  |  |
|       | Customer Type Equipment Type                                                     |    |  |  |  |  |  |  |  |
|       | From From V                                                                      |    |  |  |  |  |  |  |  |
|       |                                                                                  |    |  |  |  |  |  |  |  |
|       |                                                                                  |    |  |  |  |  |  |  |  |
|       |                                                                                  |    |  |  |  |  |  |  |  |
|       |                                                                                  |    |  |  |  |  |  |  |  |
|       | Employee ADM 🗨 Use This Employee For All Rents 🗌                                 |    |  |  |  |  |  |  |  |
|       | Delete Pending Rents                                                             |    |  |  |  |  |  |  |  |
|       | Vor A                                                                            |    |  |  |  |  |  |  |  |
|       |                                                                                  |    |  |  |  |  |  |  |  |

2. Select the *Rental Group* option under *Rent Schedule*.

|           | 8             | illing Type  |              |
|-----------|---------------|--------------|--------------|
| C Sta     | tement Billed | Rents N      | ot Billed    |
|           | Re            | nt Schedule  |              |
| C Regular | C Schedule 1  | C Schedule 2 | Rental Group |
|           | Schedule 3    | Schedule 4   |              |

3. From the dropdown that appears, choose the *Rent Group Code* to bill.

| RM7 E | Equipment Rent Billing 📃 🗉 💌                                            |  |
|-------|-------------------------------------------------------------------------|--|
|       | Enter Month to Bill                                                     |  |
|       | 2                                                                       |  |
|       | 1 06/18/2015 - 06/18/2015                                               |  |
|       | C Statement (2 06/30/2015 - 06/30/2015 red                              |  |
|       | C Regular C Schedule 1 C Schedule 2 C Rental Group                      |  |
|       | C Schedule 3 C Schedule 4                                               |  |
|       | Print the Rent Billing Summary Report                                   |  |
|       | Print the Rent Billing Detail Report     Print the Rental Income Report |  |
|       | Ч With Detail                                                           |  |
|       | Customer Type Equipment Type                                            |  |
|       | From From V                                                             |  |
|       | To W 💌 To 12 💌                                                          |  |
|       |                                                                         |  |
|       |                                                                         |  |
|       | Employee ADM 👻 Use This Employee For All Rents 🗌                        |  |
|       | Delete Pending Rents                                                    |  |
|       |                                                                         |  |

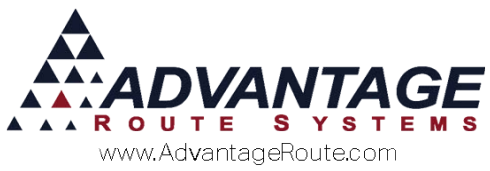

- 4. Select or deselect the reports that you would like to print.
- 5. By default, the system will generate all rental invoices using the assigned route driver's initials on the customer's account. To override this setting, select the option "Use this Employee for all Rents," which will assign all of the rent invoices to the current user defined in the *Employee* field.
- 6. Click OK.
- 7. A date confirmation screen will appear, click *Yes* to continue or *No* to change your 'Module Date'.
- 8. A list of equipment that has not been charged in the selected billing period will be displayed.

| -qu     | ipinent it    | ent Bring    | Fouip | Bill | Last Rent | Rent |      | Rent |      |      |   |
|---------|---------------|--------------|-------|------|-----------|------|------|------|------|------|---|
| oct No. | Customer Name | Equipment ID | Type  | Code | Date      | Code | Rent | Code | Rent | Bill |   |
|         |               |              |       | c    |           |      | ,    |      |      |      |   |
|         |               |              |       |      |           |      |      |      |      |      |   |
|         |               |              |       |      |           |      |      |      |      |      |   |
|         |               |              |       |      |           |      |      |      |      |      | - |

- 9. Verify that all of the information on your screen is accurate. Click once on any piece of equipment to change the billing status from '*YES*' to '*NO*' you can also 'Select All' or 'Remove All' globally.
- 10. Click *OK* to continue.
- 11. Any rental reports selected will print first (if applicable), allowing you to review them prior to generating the transactions.
- 12. Once you have verified the information, click 'Yes' to proceed and generate the rental transactions.

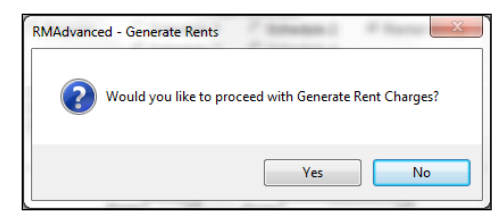

13. Post the rental transactions on your accounts to complete the process.

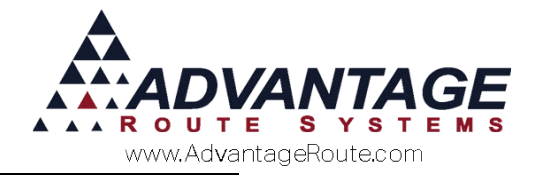

### Reports

| RM7 E | Equipment Rent | Billing                                     |                                                              |                 |
|-------|----------------|---------------------------------------------|--------------------------------------------------------------|-----------------|
|       |                | Enter<br>J<br>Rent Cycle 1 C                | Month to Bill<br><b>uly 2015</b><br>odes: 'M','P','S','F','Y | ',7'            |
|       |                | Rent Cycle 2 C                              | odes: 'M','P','S','F','Y                                     | ',7'            |
|       | ⊙Sta           | tement Billed                               | C Rents N                                                    | ot Billed       |
|       | @ Deculer      |                                             | nt Schedule                                                  | O Dentel Group  |
|       | ·• Regular     | Schedule 1                                  | C Schedule 2                                                 | C Rental Group  |
|       |                |                                             |                                                              |                 |
|       | Print the R    | ent Billing Summar<br>ent Billing Detail Re | y Report<br>eport                                            |                 |
|       | Print the R    | ental Income Repo                           | rt                                                           |                 |
|       |                |                                             | Faultaneet                                                   | Tura            |
|       | Ci             | Istomer Type                                | Equipment                                                    | Type            |
|       | F              | rom                                         | From                                                         | <u> </u>        |
|       |                | To W 💌                                      | To 12                                                        | <b>▼</b>        |
|       |                |                                             |                                                              |                 |
|       |                |                                             |                                                              |                 |
|       | Emplo          | yee ADM 👻 U                                 | lse This Employee                                            | For All Rents 🗌 |
|       | Delete Pend    | ing Rents                                   |                                                              | √ок ×           |

All of the rental reports available are located within the *Generate Rent Charges* screen:

- **Rent Billing Summary:** This report summarizes the total amount of rental charges generated.
- Rent Billing Detail: This report offers detailed rental information regarding each piece of equipment, rental code, taxes, and totals.
- Rental Income: This report focuses on rental deferment and gratis items.

**NOTE:** A report that is often used in addition to these is the *Sales Detail Report* found under *Reports>Accounting Reports>Sales*. The report can be generated for *Product Class* 4 (rentals) items only.

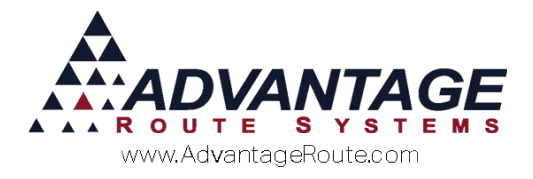

# **Period Codes for Rentals**

| Route Manager uses a standard set of "frequency       |
|-------------------------------------------------------|
| codes" to indicate and control when rents will be     |
| charged. These codes are selected when you set up, or |
| assign, a piece of equipment on a customer's account. |

| Freq.         | Due in                           | Code     |
|---------------|----------------------------------|----------|
| Annually      | January                          | А        |
|               | February                         | В        |
|               | March                            | С        |
|               | April                            | D        |
|               | May                              | E        |
|               | June                             | F        |
|               | July                             | G        |
|               | August                           | Н        |
|               | September                        |          |
|               | October                          | J        |
|               | November                         | К        |
|               | December                         | L        |
| Monthly       | Monthly                          | M        |
|               | Odd Months                       | 0        |
|               | Even Months                      | P        |
| Quarterly     | 1 <sup>st</sup> month of Quarter | 0        |
|               | 2 <sup>nd</sup> month of Quarter | R        |
|               |                                  |          |
|               | 3 <sup>rd</sup> month of Quarter | S        |
| Sami Annually |                                  |          |
| MISC.         | Jan. / July                      |          |
|               | Mar / Sontombor                  | 0        |
|               | Mar. / September                 | V        |
|               | Apr. / October                   | V        |
|               | May / November                   | X        |
|               | June / December                  | ¥        |
|               | No Rent                          | Ζ        |
|               | Custom Schedule 1                | 1        |
|               | Custom Schedule 2                | 2        |
|               | Custom Schedule 3                | @        |
|               | Custom Schedule 4                | #        |
|               | Trial Equipment                  | <u> </u> |
|               | Rent Groups                      | 5        |
|               | Deposit Equipment                | +        |
|               | Lease Equipment                  | =        |
| Tri-Annual 1  | Jan. / May / Sept.               | 6        |
| 2             | Feb. / June / Oct.               | 7        |
| 3             | Mar. / July / Nov.               | 8        |
| 4             | April / Aug. / Dec.              | 9        |

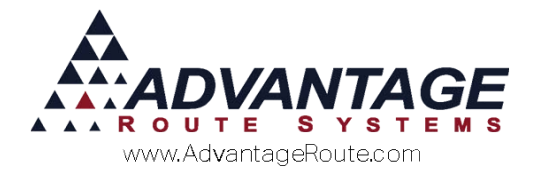

## Tips

- Periodically, companies may offer a free trial period for new customers. To setup a promotional period of no rent on an account, simply set the *Start Rent Date* to the first day of the month rent should begin billing.
- An equipment exchange takes on all the characteristics of the previous piece of equipment. Most exchanges will be for the same cooler type. If the new unit being exchanged is different, such as a Hot/Cold in exchange for a Cold/Cold water cooler, be sure to double-check that the charge code and rent codes are correct.
- If you generate a series of rental invoices and realize you have made a mistake, go back into the *Generate Rent Charges* screen, and select the option "Delete Pending Rents" to globally remove them all.

#### Summary

This introduction to the rental process teaches you one of the most important procedures in the program. If you have any further questions or concerns, please contact Advantage Route Systems.

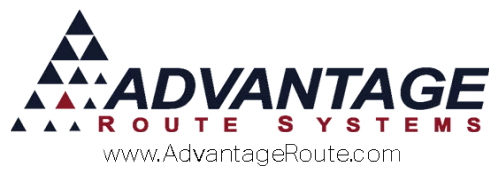

Copyright © 1994-2016 by Advantage Route Systems, Inc. All Rights Reserved. Printed in the United States of America.

#### Advantage Route Systems, Inc.

3201 Liberty Square Parkway Turlock, CA 95380 USA Phone: 1.209.632.1122 Web Site: <u>www.AdvantageRS.com</u> Email: <u>info@AdvantageRS.com</u>

#### Warning

All information in this document and the on-line help system, as well as the software to which it pertains, is proprietary material of Advantage Route Systems, Inc. and is subject to a Route Manager license and nondisclosure agreement. Neither the software nor the documentation may be reproduced in any manner without the prior written permission of Advantage Route Systems, Inc.

Series 7: Version Date, May 20, 2016